# Předejte řízení ostatním...

Umožněte ostatním procházet snímky, přispívat informacemi a provádět změny tabule, souborů OneNotu, PowerPointu nebo jiného typu souborů, nebo předvádět program jenom několika kliknutími. Řízení si můžete převzít kdykoli zpátky.

Právě prezentujete

as Všichni můžou stahov

Ukončit prezentaci

<u>O</u>právnění <sup>•</sup>

Předat řízení

- 1. Klikněte na Předat řízení.
- Vyberte určitou osobu, nebo klikněte na Předat řízení automaticky – pokud chcete povolit přístup automaticky
- 3. každému, kdo požádá o kontrolu nad vaší plochou.

#### ...a pak opět převezměte řízení

- 1. Klikněte znova na Předat řízení.
- Pokud je zaškrtnuté políčko Předat řízení automaticky, zrušte kliknutím jeho zaškrtnutí. Pokud ale chcete převzít řízení zpět od určité osoby, klikněte na Opět převzít řízení.

# Vyberte ty, kteří si budou smět stáhnout sdílené soubory

V naplánované schůzce můžete omezit, kdo si může stáhnout kopii sdíleného souboru – třeba když informace mají zatím jenom podobu konceptu nebo jsou důvěrné.

- Klikněte na tlačítko Prezentovat a potom na tlačítko Spravovat obsah pro prezentace.
- Klikněte na tlačítko **Oprávnění** a pak vyberte z těchto možností:
  - Organizátor jenom osoba, která schůzku vytvořila
  - Prezentující jenom lidé, které organizátor nastavil jako prezentující
  - Všichni všichni účastníci

## Který Skype mám používat?

- Skype pro firmy je určený ke komunikaci se spolupracovníky nebo obchodními partnery.
- Skype je určený třeba ke komunikaci s babičkou nebo chatování s přáteli při hraní her.

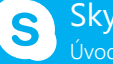

Skype pro firmy Úvodní příručka

# Sdílení a spolupráce

# Sdílení plochy nebo programu

Potřebujete všem ukázat, o čem vlastně mluvíte?

- 1. V okně schůzky klikněte na tlačítko **Prezentovat**.
- Klikněte na Prezentovat plochu (pokud chcete ukázat celý obsah plochy)...

klikněte na **Prezentovat programy** a poklikejte na program, který chcete sdílet.

- 3. Poklikejte na program, který chcete sdílet.
- Pokud nějaký program sdílíte, bude mít žluté ohraničení a na ploše kartu **Prezentování**.
- Sdílení můžete ukončit tak, že kliknete na tlačítko Ukončit prezentaci na panelu v horní části obrazovky nebo v horní části okna konverzace.

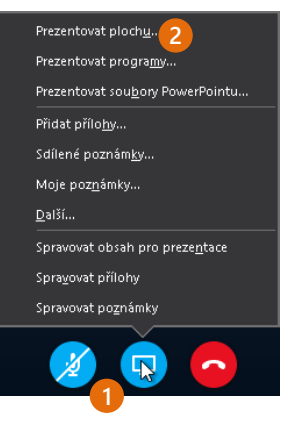

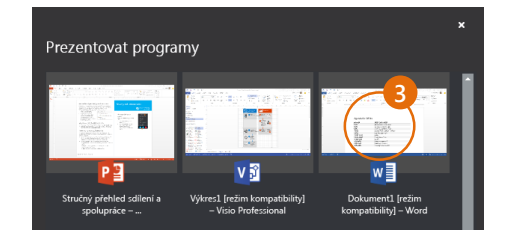

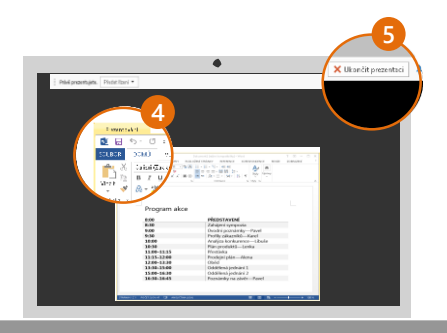

## Sdílení powerpointové prezentace

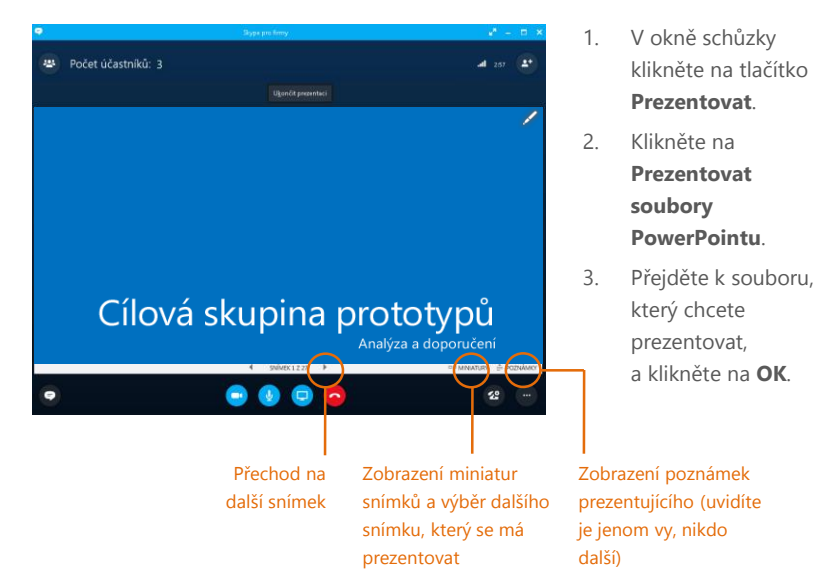

# Sdílení souboru nebo obrázku

Pokud jde o improvizovanou schůzku dvou osob, můžete soubor nebo obrázek nejsnadněji nasdílet tak, že ho chytnete myší a přetáhnete – do oblasti rychlých zpráv nebo na jméno účastníka.

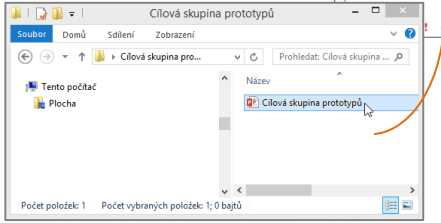

 Construction
 Image: Construction

 Image: Construction

 Image: Construction

 Image: Construction

 Image: Construction

 Image: Construction

 Image: Construction

 Image: Construction

 Image: Construction

 Image: Construction

 Image: Construction

 Image: Construction

 Image: Construction

 Image: Construction

 Image: Construction

 Image: Construction

 Image: Construction

 Image: Construction

 Image: Construction

 Image: Construction

 Image: Construction

 Image: Construction

 Image: Construction

 Image: Construction

 Image: Construction

 Image: Construction

 Image: Construction

 Image: Construction

 Image: Construction

 Image: Construction

 Image: Construction

 Image: Construction

 Image: Construction

 Image: Construction

 Image: Construction

 Image: Construction

 Image: Construction

 Image: Construction

 Image: Construction

 Image: Construction

 Image: Construction

 Image: Construction

Pokud jde o naplánovanou schůzku, klikněte na tlačítko **Prezentovat** a vyberte **Přidat přílohu**.

#### Sdílení poznámek ve OneNotu

Aplikace OneNote je plně integrovaná se Skypem pro firmy. Vy a každý, kdo k tomu dostal před schůzkou oprávnění, může mít přístup k souboru aplikace OneNote a pořizovat poznámky.

- V okně konverzace klikněte na tlačítko Prezentovat a pak zvolte Sdílené poznámky.
- Vyberte některý z existujících poznámkových bloků, nebo klikněte na Nový poznámkový blok a vytvořte nový poznámkový blok.

Účastníci, kteří se připojili ke schůzce pomocí Skypu pro firmy, budou automaticky přidaní do seznamu účastníků ve OneNotu.

## Sdílení tabule

Potřebujete ukázat, o čem vlastně mluvíte? Nakreslete to na tabuli! Je to taky skvělé pro debaty.

 V okně konverzace klikněte na tlačítko Prezentovat, klikněte na Další a potom na Tabule.

Vyzkoušejte sadu nástrojů na pravé straně tabule. Dokonce má laserové ukazovátko.

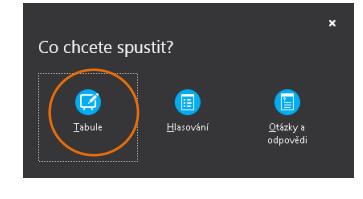

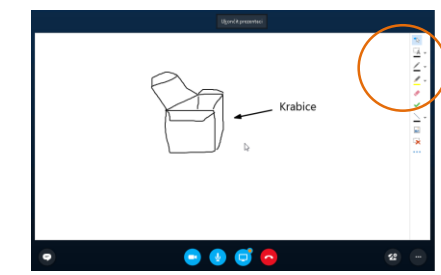

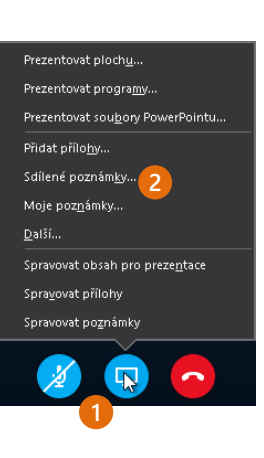